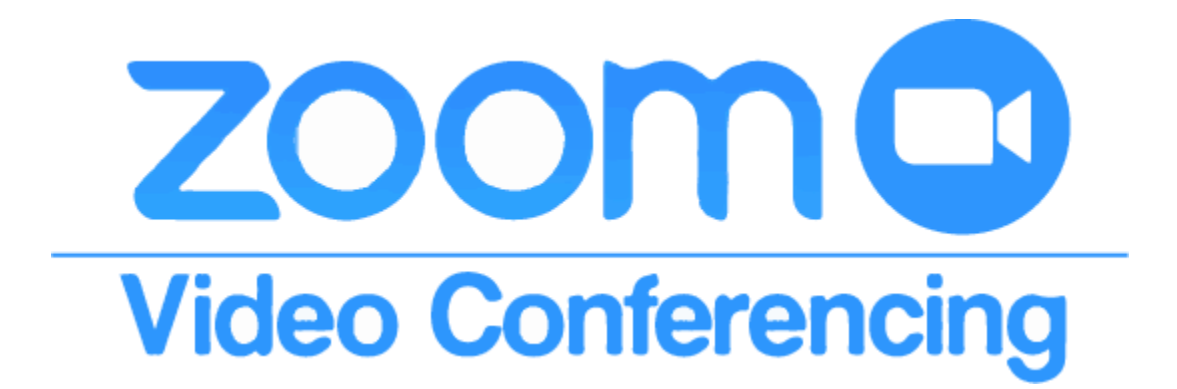

# ZOOM 다운로드 및 사용법

## 1. Google에 [zoom 다운로드] 검색

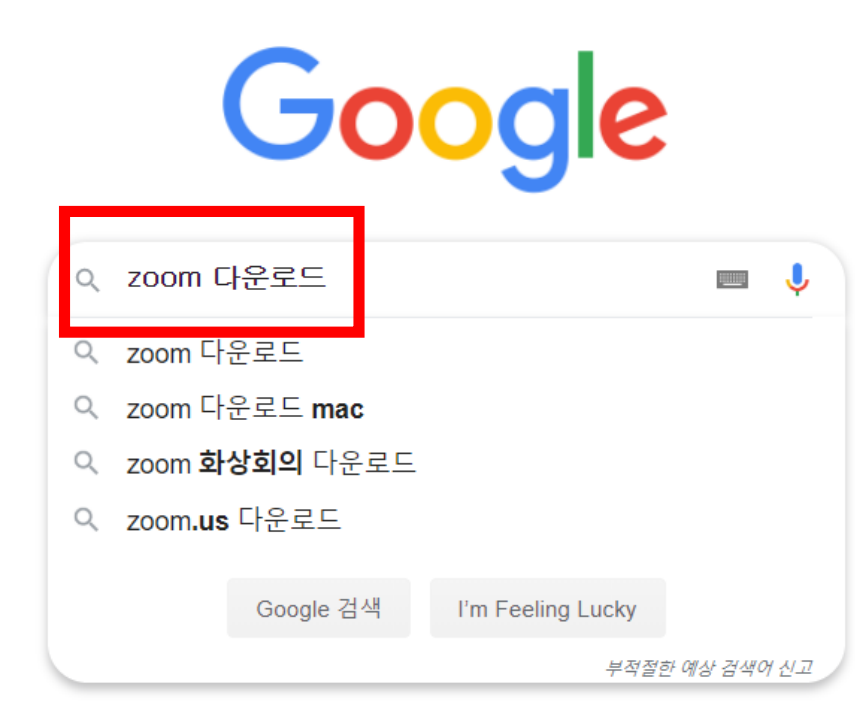

노트북 (화상카메라, 마이크, 스피커) 3가지 필수! \_\_\_\_\_ 3개중에 1개라도 없으면 사용불가!!!

모바일에서도 zoom 다운로드 가능!

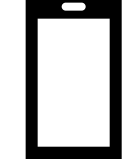

#### 2. [Dwonload Center - Zoom] 클릭

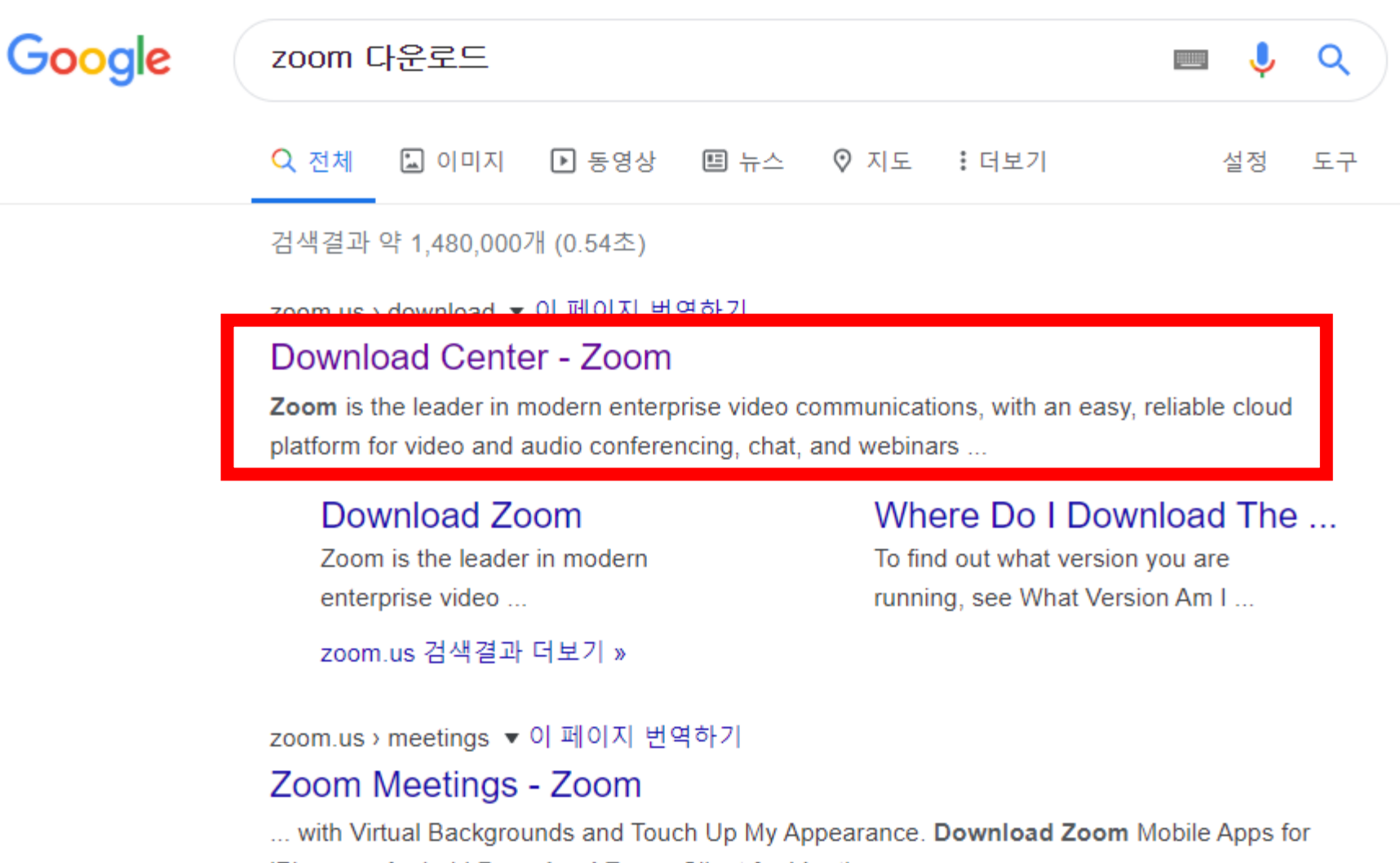

iPhone or Android Download Zoom Client for Meetings ...

### 3. [회의용 Zoom 클라이언트 다운로드] 클릭

https://zoom.us/download

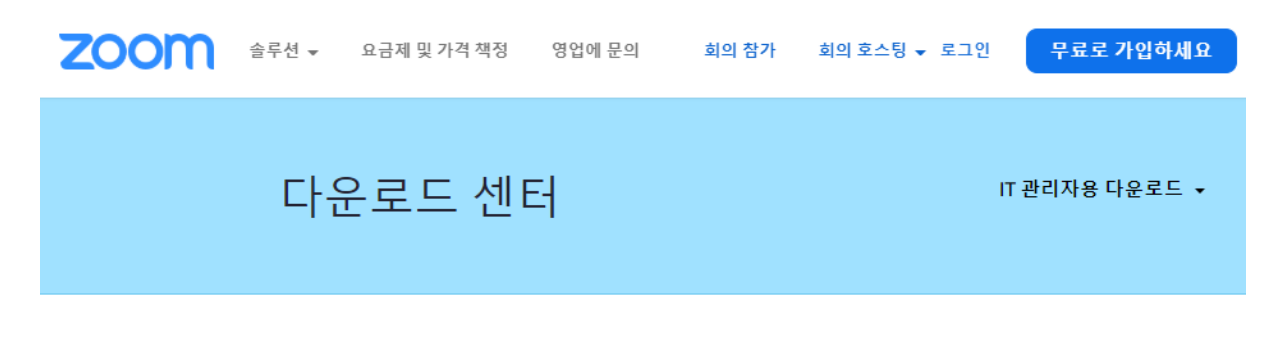

#### 회의용 Zoom 클라이언트

첫 번째 Zoom 회의를 시작하거나 이 회의에 참석하면 웹 브라우저 클라이언트가 자동으로 다 운로드를 시작하는데, 여기서 수동으로 다운로드할 수도 있습니다.

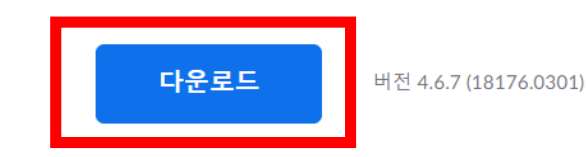

Microsoft Outlook용 Zoom 플러그인

Outlook용 Zoom 플러그인은 한 번만 클릭해 회의를 시작 또는 예약할 수 있는 단추를 Microsoft Outlook 도구 모음에 설치합니다.

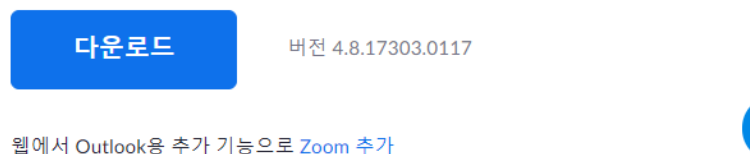

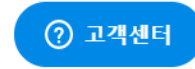

## 4. [ZoomInstaller.exe] 클릭 후 설치

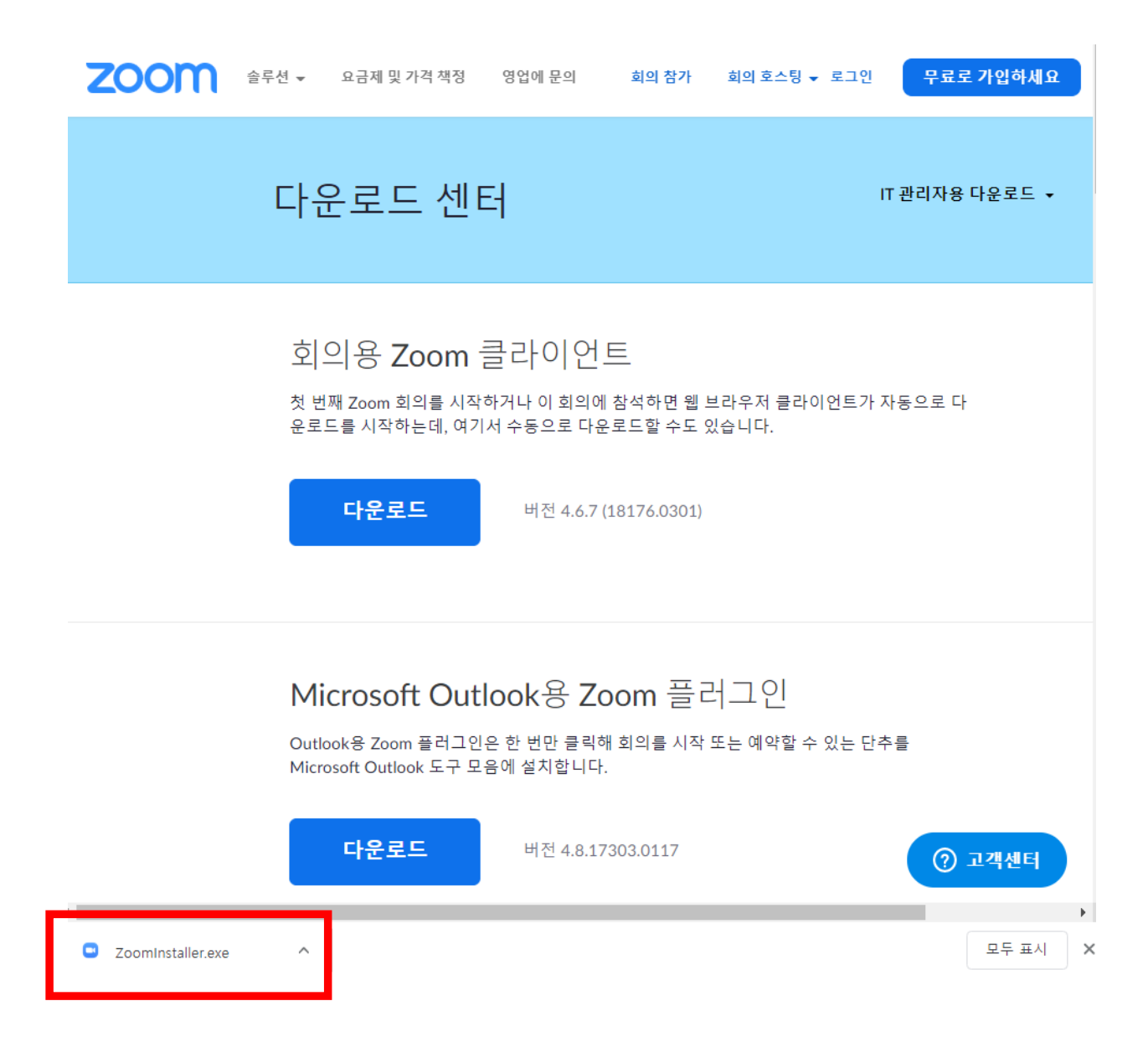

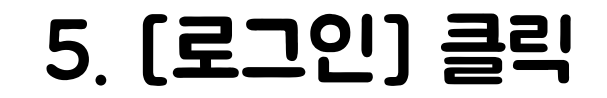

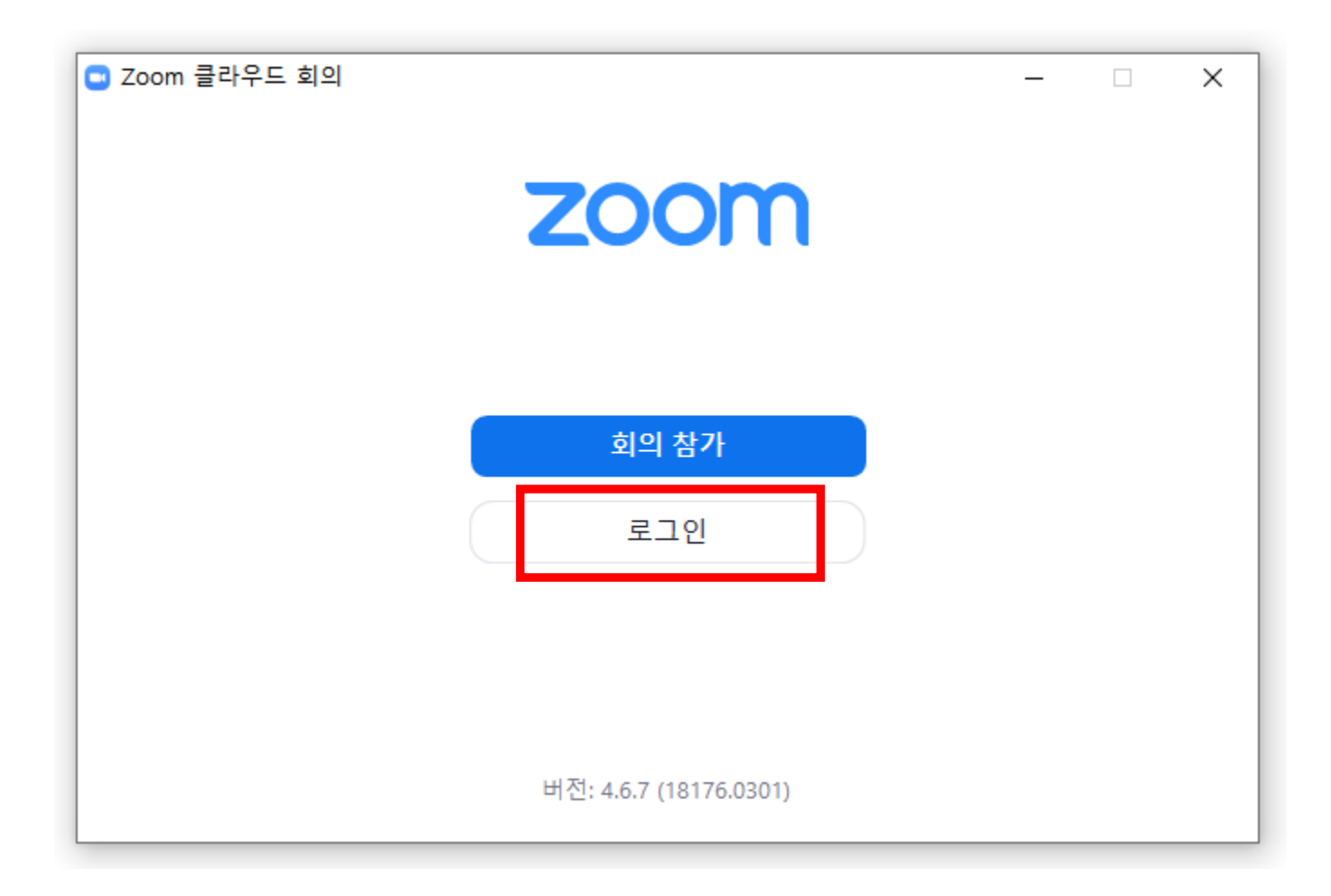

### 6. [Google로 로그인] 클릭

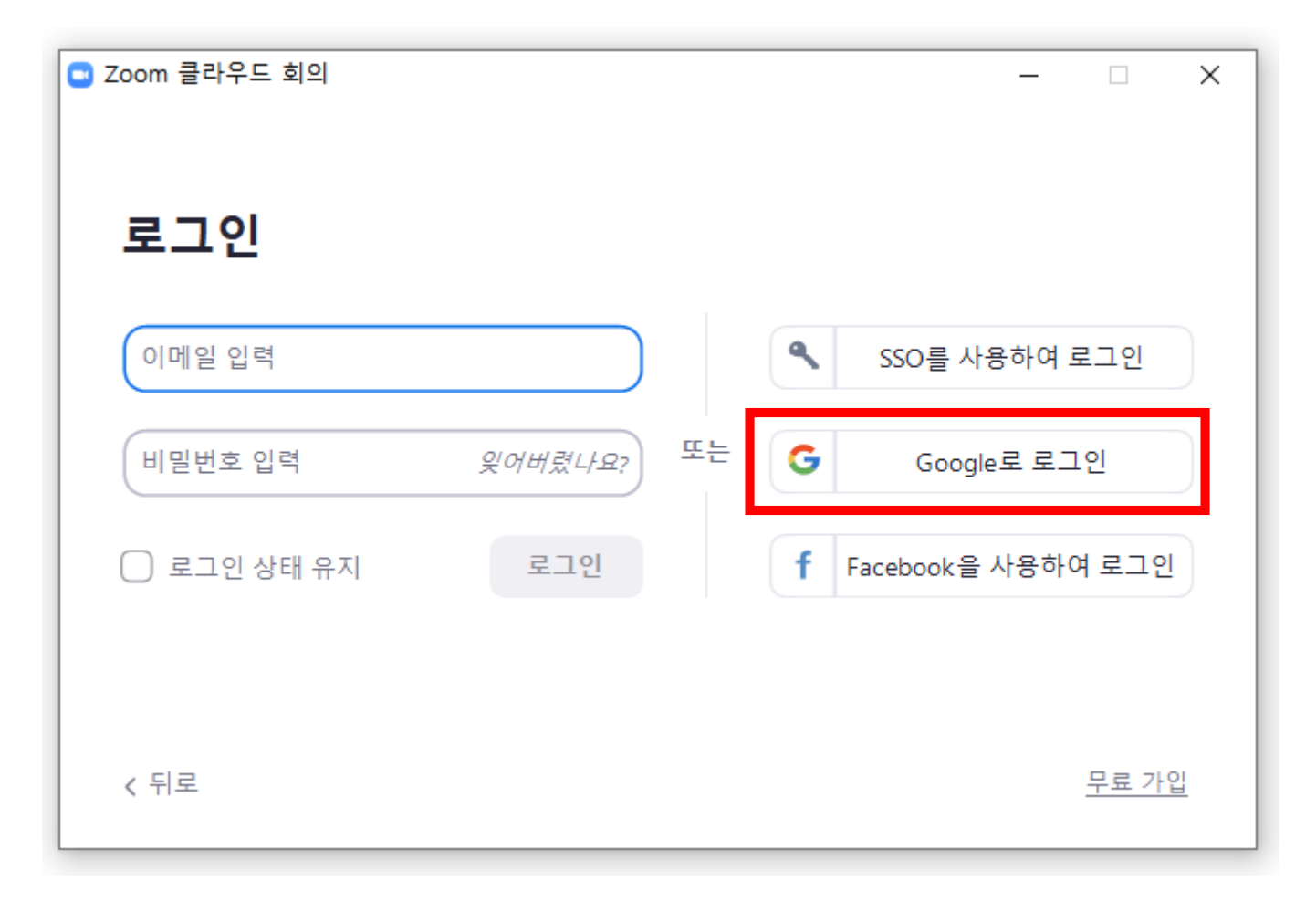

## 7. [Google로 로그인] 클릭 후 본인의 Google 계정으로 로그인

| Ġ Google 계정으로 로그인                                                                                                    |
|----------------------------------------------------------------------------------------------------|
| 로그인                                                                                                    |
| 200m(으)도 이종                                                                                                    |
| ┍ 이메일 또는 휴대전화                                                                                                    |
| 이메일을 잊으셨나요?                                                                                                    |
| 계속 진행하기 위해 Google에서 내 이름, 이메일 주소,<br>언어 환경설정, 프로필 사진을 Zoom과(와) 공유합니다.<br>이 앱을 사용하기 전에 Zoom의 <mark>개인정보처리방침</mark> 및<br><mark>서비스 약관</mark> 을 검토하세요. |
| 계정 만들기 다음                                                                                                    |
|                                                                                                    |
|                                                                                                    |

#### Zoom에 오신 것을 환영합니다.

#### Google 계정으로 Zoom 계정을 만듭니다.

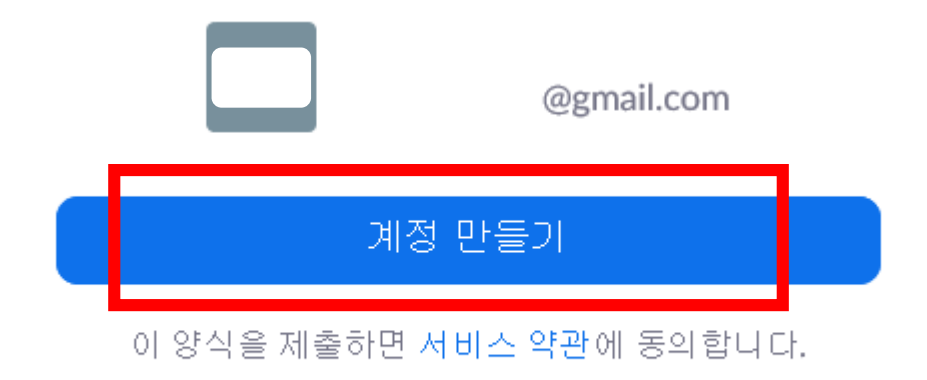

#### 8. Zoom 바탕화면 (개별 안내된 면접 시간에 로그인 후 대기)

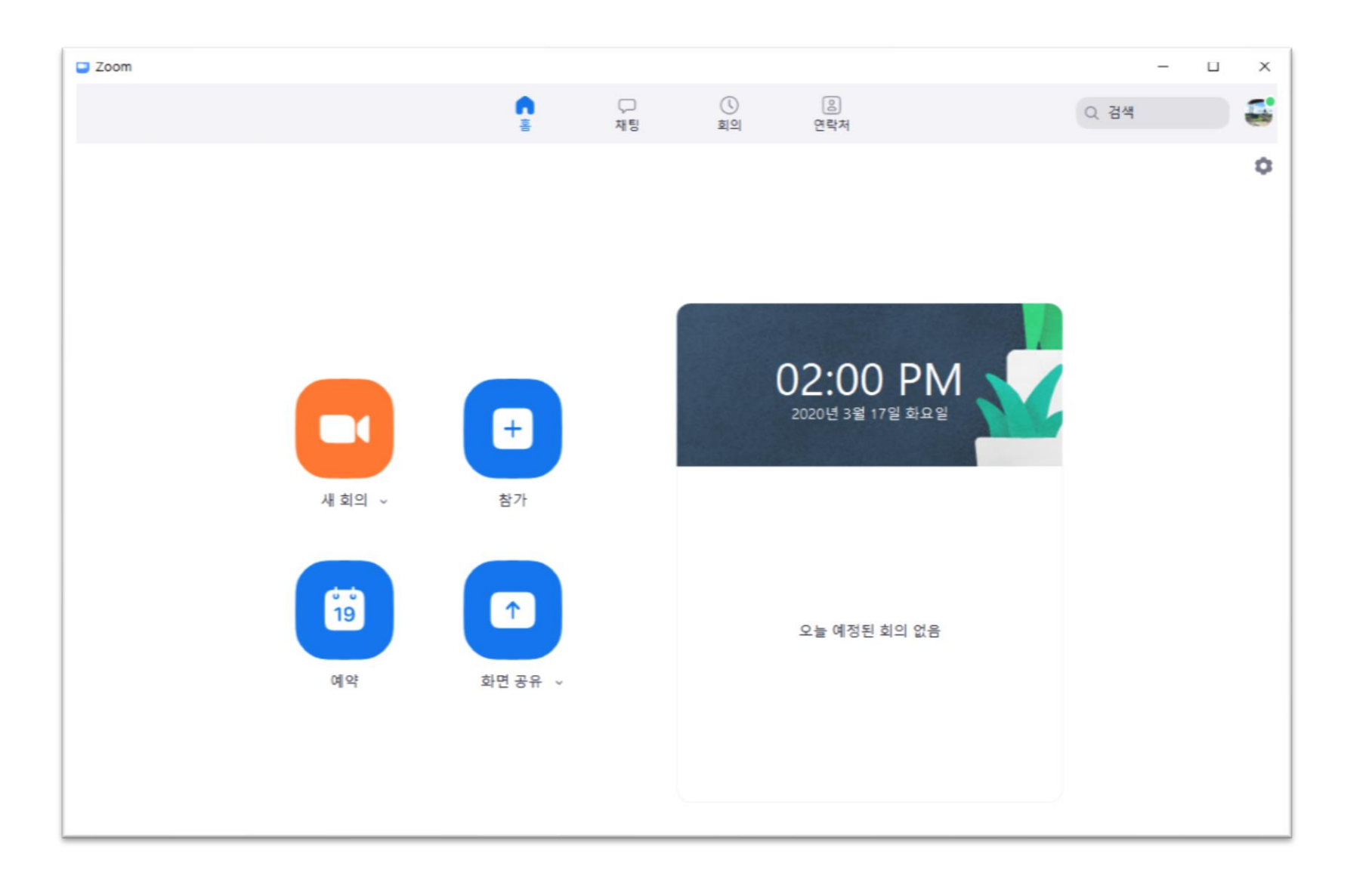

#### 9. 국제교류팀 담당자 전화가 오면 [수락] 버튼 클릭

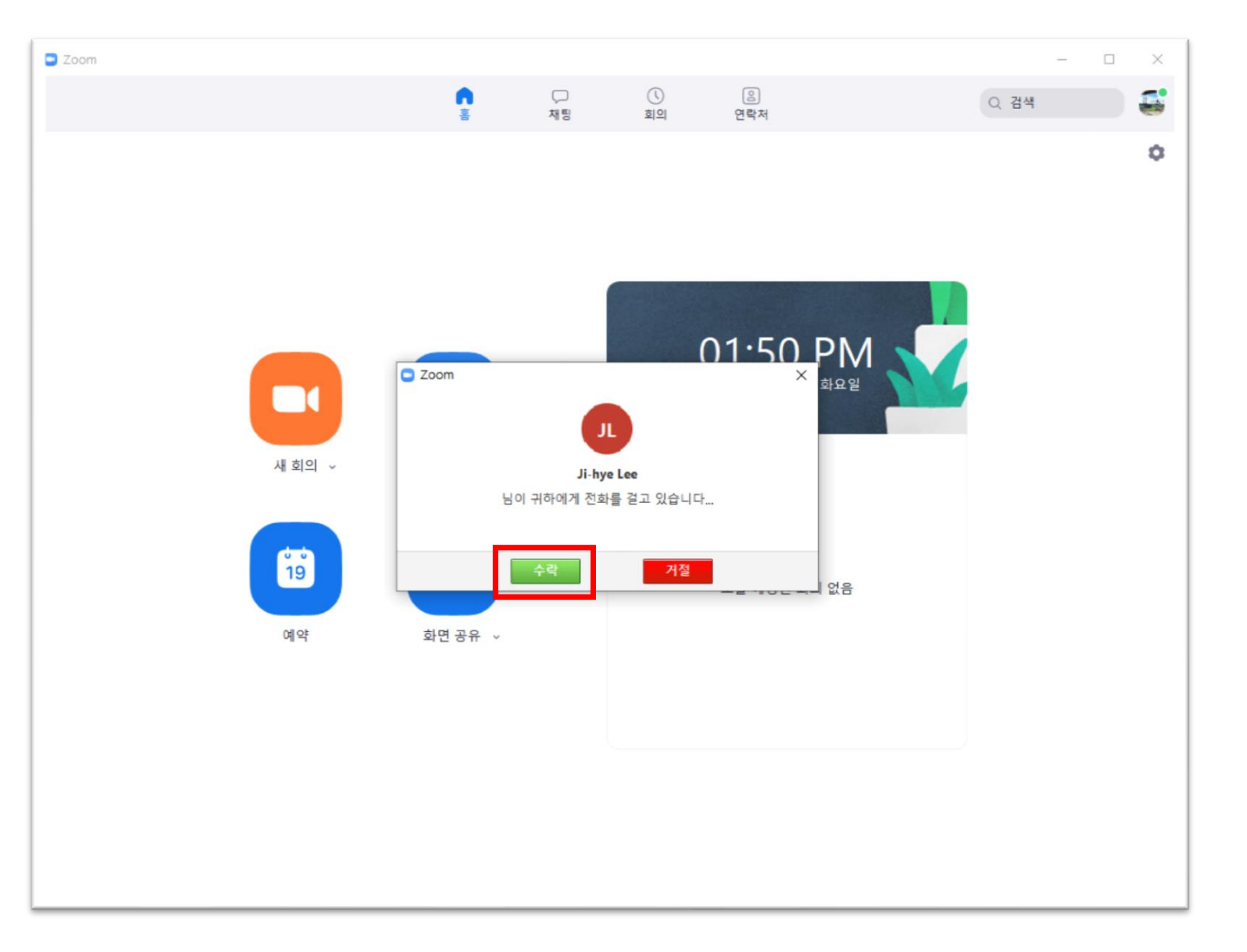

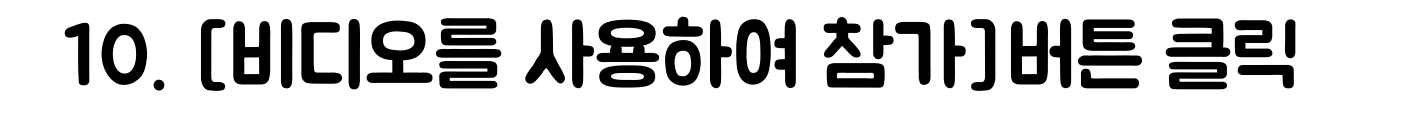

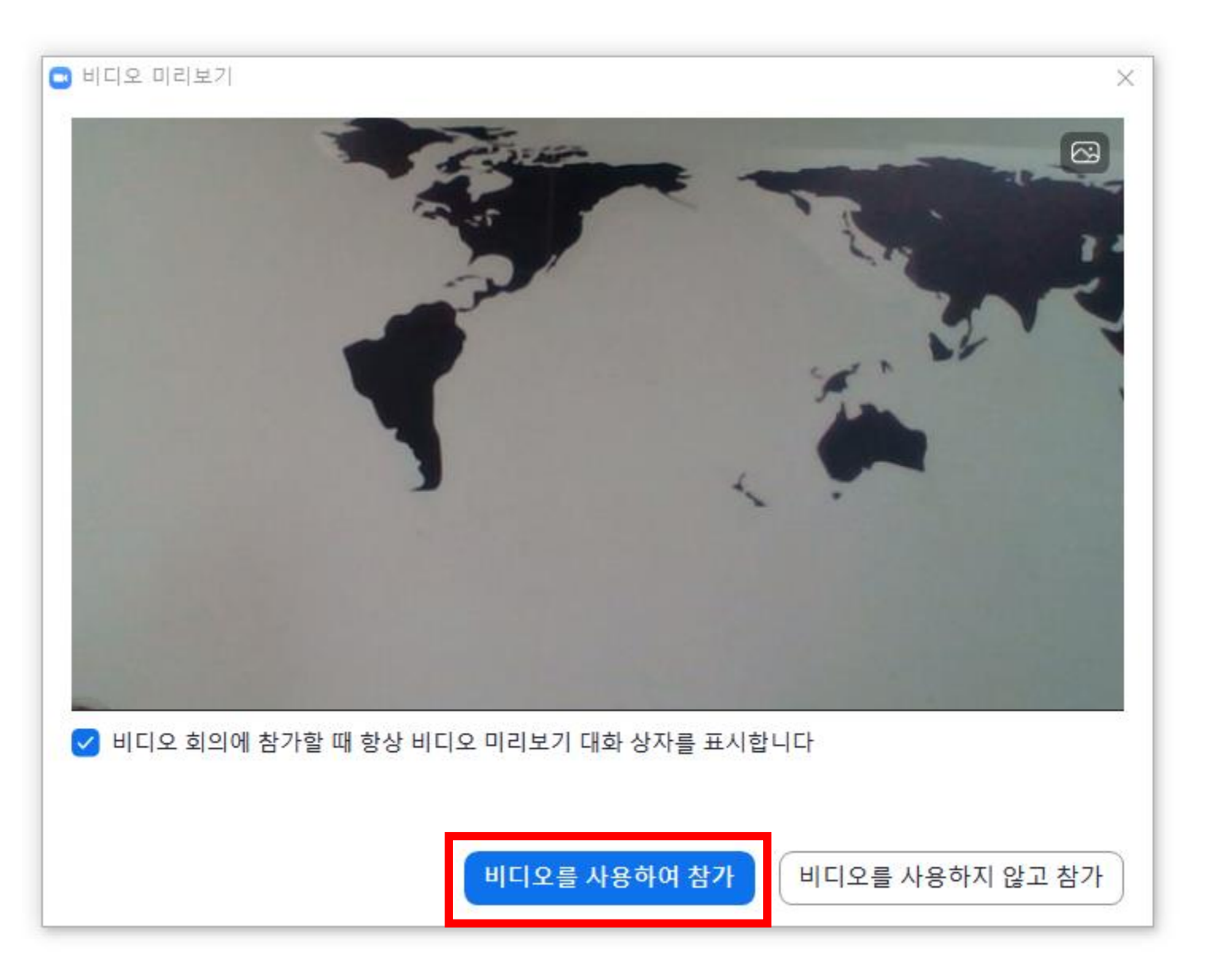

#### 11. [화상면접 진행]

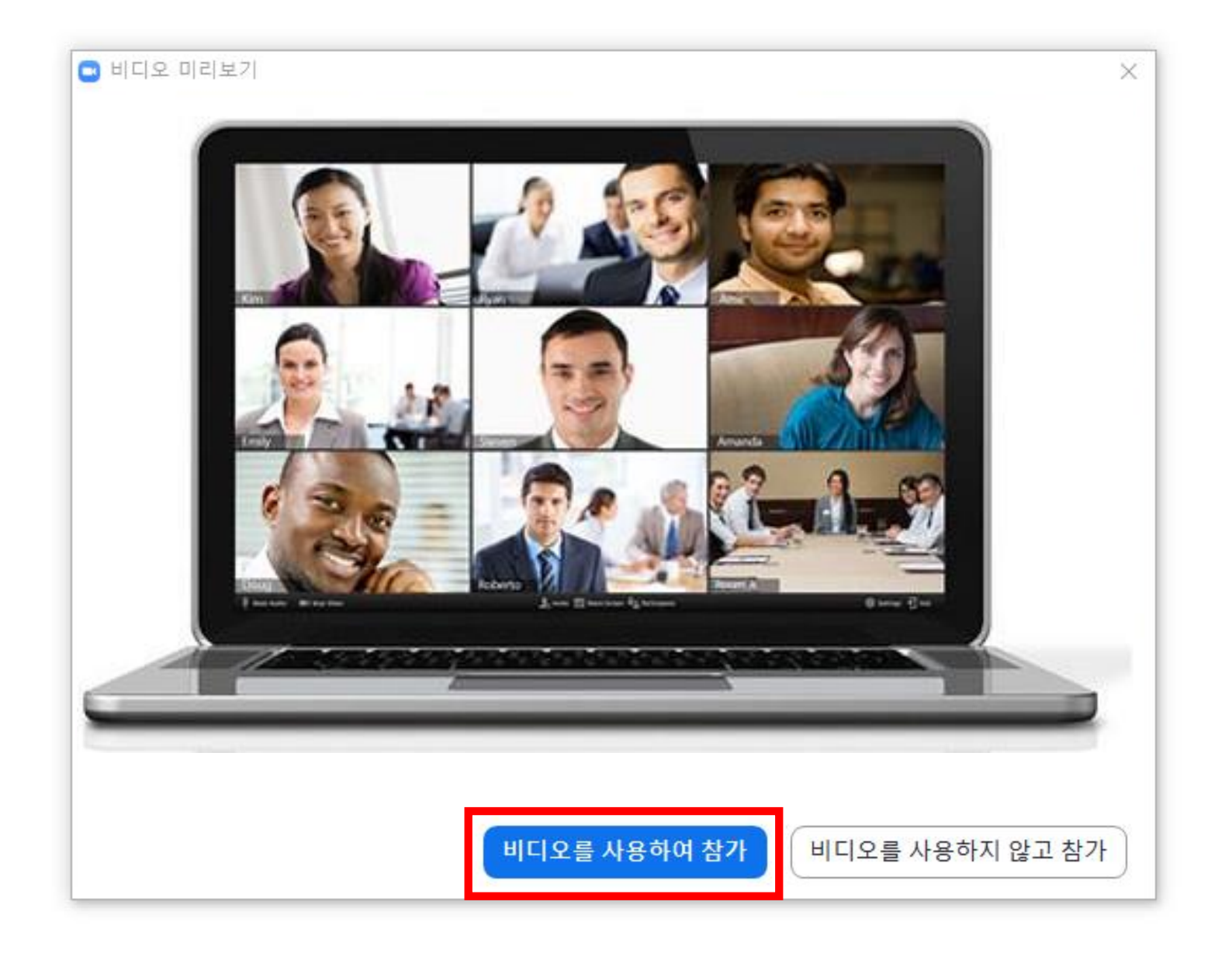